### Quick Start Guide

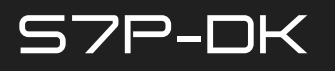

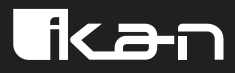

Saga 7" Super High Bright 3G-SDI/HDMI Touchscreen Monitor with 3D LUTs and Scopes Deluxe Kit

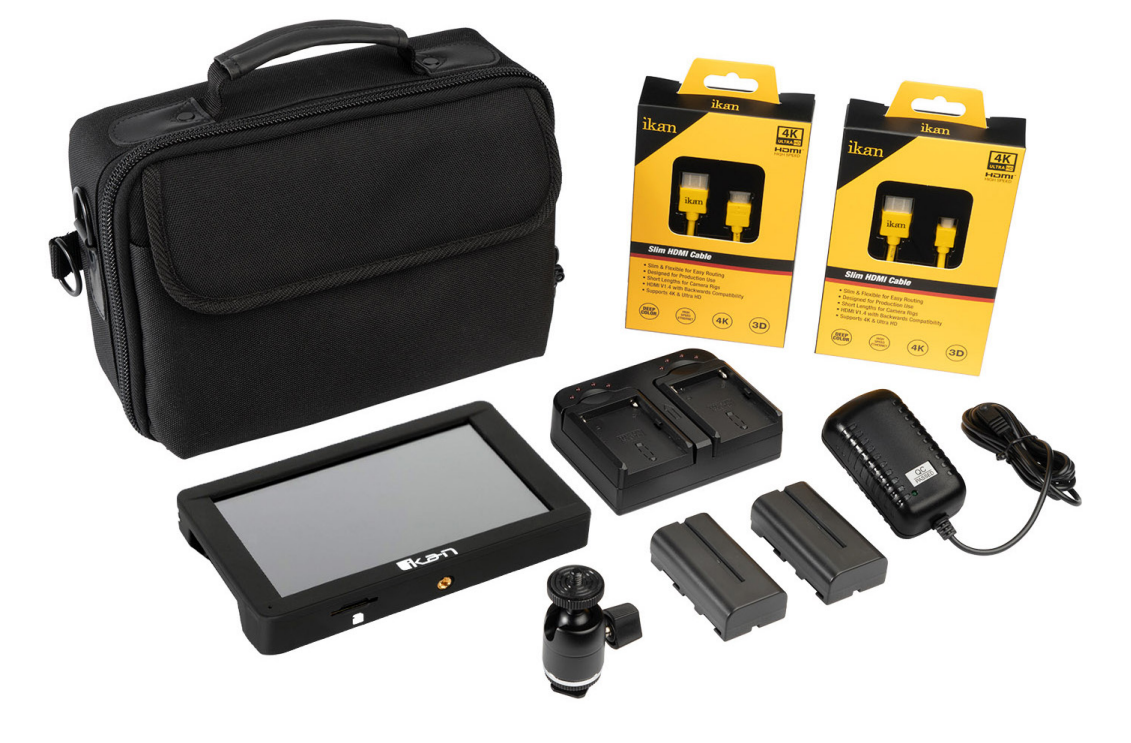

6

J

You

 $\bigcirc$ 

### What's Included

- 1 x S7P Monitor
- 1 x Power Adapter
- 1 x Shoe Mount
- 1 x Soft Carry Case
- 1 x Slim HDMI Cable (Mini to Standard)
- 1 x Slim HDMI Cable (Micro to Standard)
- 1 x Slim SDI Cable
- 2 x IBS-550 Battery
- 1 x Battery Charger

# **Getting Started**

- 1. Menu Button Scroll Wheel Used to enter and navigate the menu
- 2. Exit / Back Used to exit or go back
- 3. Mute Toggle sound on and off
- 4. Source

Switch between SDI and HDMI inputs

- 5. 1/4"-20 Threaded Mounting Points
- 6. Power Button Hold 3 seconds to turn on/off
- 7. DC 7-24V Power Terminal
- 8. SDI Input Terminal
- 9. SDI Output Terminal

- 10. SD Card Slot Used to load LUTs
- 11. 3.5mm Headphone Output
- 12. HDMI Input Terminal
- 13. HDMI Output Terminal
- 14. L Series Battery Slots Option to use 1 or 2 DV batteries

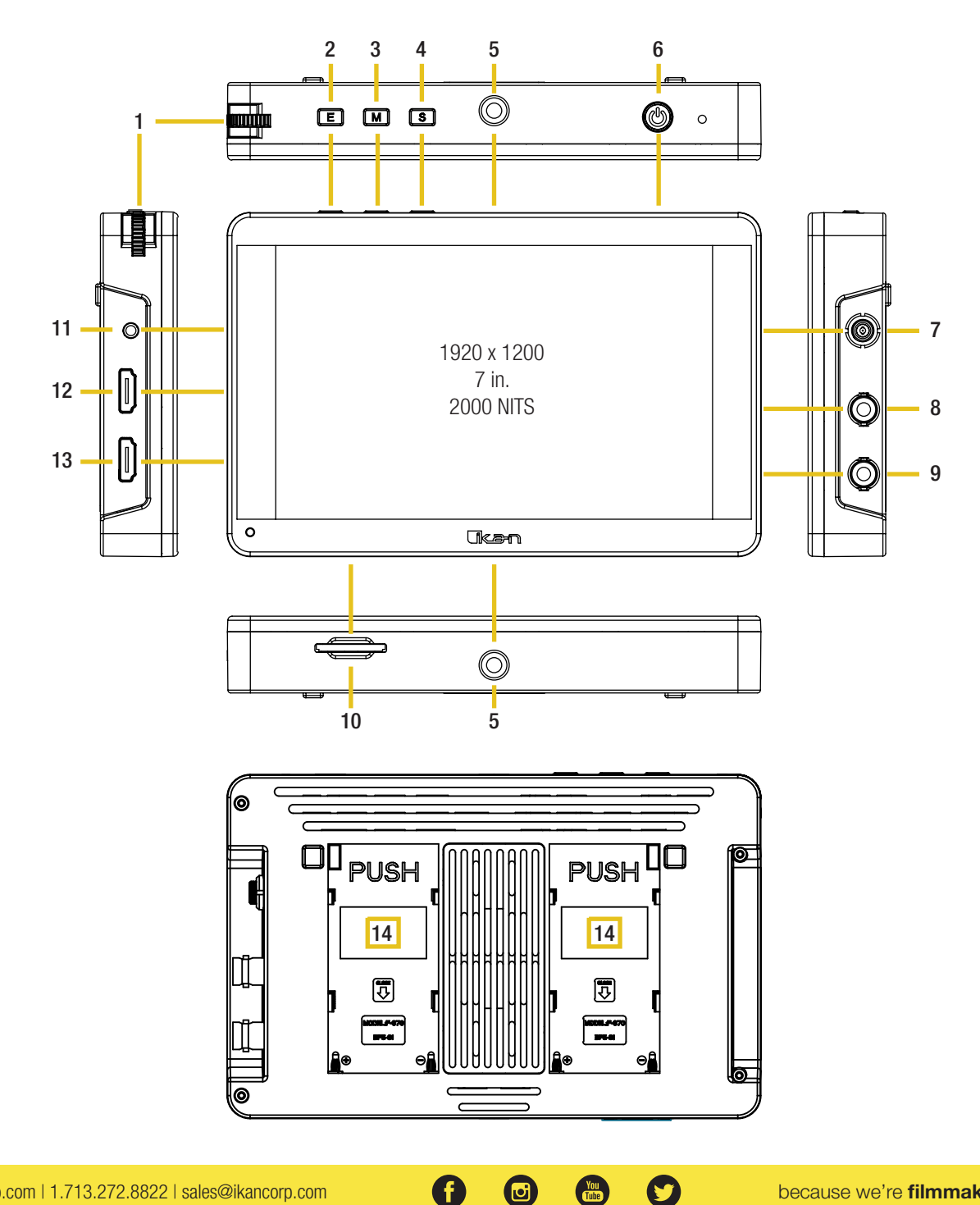

### Assist Menu Dropdown

| Assist          | $\sim$ | ]  |          |         |                   |       |             |         |           |          |
|-----------------|--------|----|----------|---------|-------------------|-------|-------------|---------|-----------|----------|
| • Monochrome    |        |    | Monoch   | rome    | — Togg            | le be | etween of   | ff, gra | y, red, g | preen, a |
| False Color     |        |    | off      |         | gray              |       | red         |         | green     |          |
| Peak Color      |        |    | blue     |         |                   |       |             |         |           |          |
| TC Timecode     |        |    |          |         |                   |       |             |         |           |          |
| Zebra           |        |    |          |         |                   |       |             |         |           |          |
| 💫 Mute          |        |    | False Co | lor —   | - Two typ         | oes d | of visual e | expos   | ure ima   | ge ovel  |
| Nine Grid       |        |    | off      |         | type 1            |       | type 2      |         |           |          |
| Mark            |        | Ì  |          |         |                   |       |             | _       |           |          |
| Image Setting   |        |    |          |         |                   |       |             |         |           |          |
| Color Setting   |        | G  | Peak Co  | lor —   | Activate          | e pea | aking in s  | select  | color     |          |
| Signal Analysis |        |    | off      |         | red               | ר     | green       |         | blue      |          |
| System          |        | l  |          |         |                   |       | -           |         |           |          |
|                 |        |    | Zebra —  | - Use   | 75IRE or<br>75IRE | - 100 | DIRE to cl  | heck e  | exposure  | 9        |
|                 |        | ¥2 | Mute —   | · Toggi | le sound          | on/c  |             |         |           |          |
|                 |        |    | Nine Gri | d — 2   | Zoom in           | on o  | ne of the   | 9 se    | ctions    |          |
|                 |        |    |          |         |                   |       |             |         |           |          |
|                 |        |    |          |         |                   |       |             |         |           |          |
|                 |        |    |          |         |                   |       |             |         |           |          |
|                 |        |    |          |         |                   |       |             |         |           |          |

Ð

Ø

 $\mathbf{O}$ 

You

| Assist            |           |
|-------------------|-----------|
| Mark              | <         |
| + Center Mark     |           |
| ⊆ ] Safety Marker |           |
| 回 Guide           |           |
| 🗖 Guide Back      |           |
| 📼 Marker Color    |           |
| ₩ Grid Line       |           |
| Image Setting     | >         |
| Color Setting     | >         |
| Signal Analysis   |           |
| System            | $\langle$ |

#### Mark Menu Dropdown

+ Center Mark — Toggle center crosshair on/off

### $+ \bigcirc$

**Safety Marker** — Select action area and title safe areas displayed

| off    | 70%    | 80% | 90% |
|--------|--------|-----|-----|
| 16:9   | 16:10  | 4:3 | 5:4 |
| 1.85:1 | 2.35:1 |     |     |

#### Guide — Apply aspect ratio frame guides

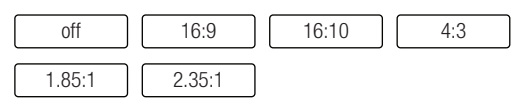

Guide Back — Option black out or half tone the areas outside of frame guides

large

You

U

 $\bigcirc$ 

half tone

off black

Marker Color — Pick marker line color

| gray | yellow | red   | green |
|------|--------|-------|-------|
| blue | white  | black |       |

**# Grid** — Apply grid lines to assist with composure

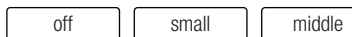

0

| Acciet           | ~ | III Video Aspect — Adjust video aspect ratio                                                             |
|------------------|---|----------------------------------------------------------------------------------------------------|
| Mark             |   | auto 16:9 16:10 4:3                                                                                      |
| Image Setting    | ~ | 5:4 1.85:1 2.35:1 Stretch                                                                                |
| III Video Aspect |   |                                                                                                    |
|                  |   | □- Pixel to Pixel — Toggle on/off                                                                        |
| I Zoom           |   |                                                                                                    |
| Zoom Times       |   |                                                                                                    |
| 🔶 Flip           |   |                                                                                                    |
| Treeze           |   |                                                                                                    |
| Battery Level    |   |                                                                                                    |
| horHDR           |   |                                                                                                    |
| LUTLUI           |   | 4X 5X 6X 7X                                                                                              |
| Color Setting    |   | 8X 9X 10X user                                                                                           |
| Signal Analysis  |   |                                                                                                    |
| System           |   | Ten Zoom Times — Adjust zoom by percentage                                                               |
|                  |   | <ul> <li>← Flip — Flip image</li> <li>off on auto</li> <li>① Freeze — Freeze frame</li> <li>①</li> </ul> |
|                  |   | Battery Level — Toggle Battery Level icon on/off                                                         |
|                  |   | High HDR - Preview HLG 2020, HLG 709, or HLG P3                                                          |
|                  |   | Off HLG 2020 HLG 709 HLG P3                                                                              |
|                  |   | LUT — Toggle 3D LUTs on/off; import 3D LUTs from SD Ca                                                   |
|                  |   |                                                                                                    |
|                  |   | SLOG2                                                                                                    |
|                  |   | SLOG3                                                                                                    |
|                  |   |                                                                                                    |

Ð

Ø

You

 $\mathbf{O}$ 

Image Setting Menu Dropdown

| Appint                         |        | Ø Brightness  |
|--------------------------------|--------|---------------|
| ASSISL                         |        |               |
| Mark                           |        | - 0 - 50 - 50 |
| Image Setting                  |        |               |
| Color Setting                  | $\sim$ | Q. Queden et  |
| € Brightness                   |        | U Contrast    |
| Contrast                       |        |               |
| <ul> <li>Saturation</li> </ul> |        |               |
| Sharpness                      |        |               |
| [] Colortemp                   |        | Saturation    |
| Signal Analysis                | ~      |               |
| Svstem                         |        | 50            |
| ,                              |        |               |
|                                |        |               |
|                                |        | Sharpness     |
|                                |        | <b>_</b> _    |
|                                |        |               |
|                                |        |               |
|                                |        |               |
|                                |        | U Colortemp   |
|                                |        | USER          |
|                                |        | 6500K         |
|                                |        |               |
|                                |        | 9300K         |
|                                |        |               |

### **Color Setting Menu Dropdown**

### Signl Analysis Menu Dropdown

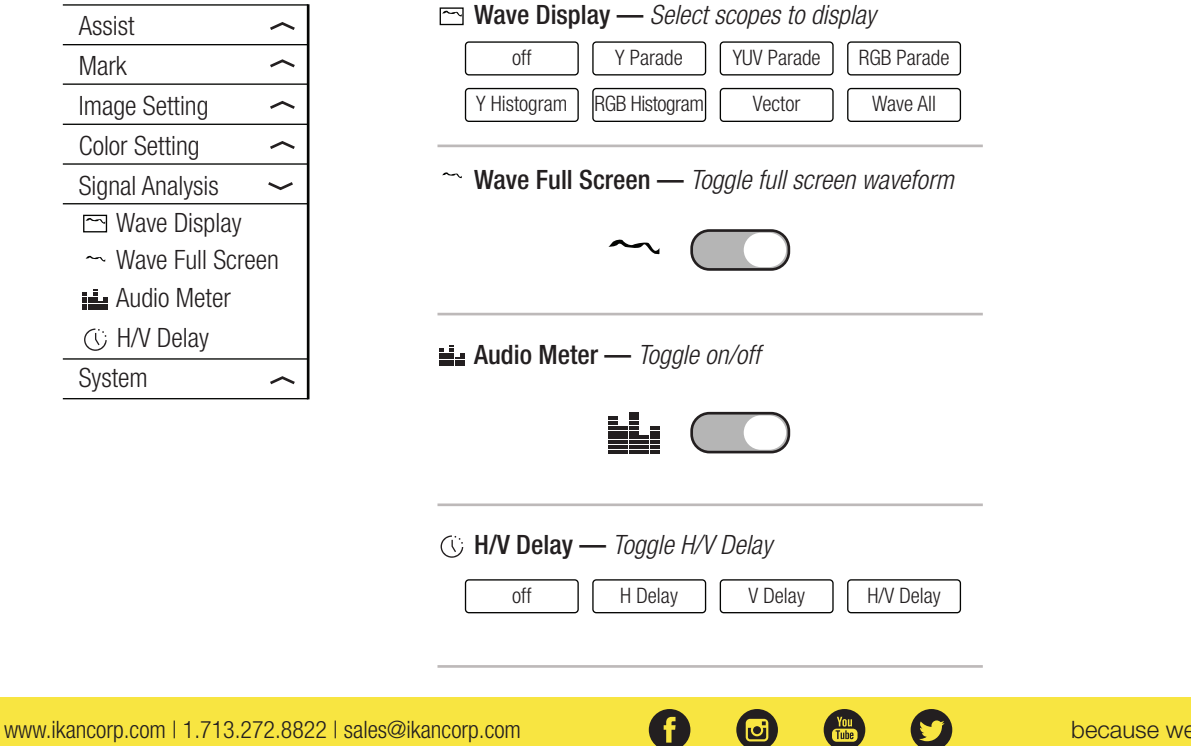

# **Specifications**

| Aspect Ratio   | 16:10                                     |
|----------------|-------------------------------------------|
| Battery        | L Series Battery                          |
| Brightness     | 2000 nits                                 |
| Contrast Ratio | 1100:1                                    |
| Inputs         | 1 x HDMI<br>1 x 3G-SDI<br>1 x 3.5mm Audio |
| Outputs        | 1 x HDMI<br>1 x 3G-SDI                    |
| Resolution     | 1920 x 1200                               |
| UPC Code       | 847983030736                              |
| Viewing Angle  | 178° (89°/89°)                            |

# Supported Video Signals Specifications

| HDMI   | 720x480i & 720x480p @ 59.94, 60 Hz<br>720x576i & 720x576p @ 50 Hz<br>1280x720p @ 50, 59.94, 60 Hz<br>1920x1080i @ 50, 59.94, 60 Hz<br>1920x1080psf @ 24, 25, 29.97, 30 Hz<br>1920x1080p @ 23.97, 24, 25, 29.94, 30, 50, 59.94, 60 Hz<br>3840x2160p @ 24, 25, 30 Hz<br>4096x2160p @ 24 Hz |
|--------|----------------------------------------------------------------------------------------------------|
| 3G-SDI | 720x480i @ 59.94, 60 Hz<br>720x576i & 720*576p @ 50 Hz<br>1280x720p @ 50, 60 Hz<br>1920x1080i @ 50, 59.94, 60 Hz<br>1920x1080psf @ 24, 25, 29.97, 30 Hz<br>1920x1080p @ 23.93, 24, 25, 29.97, 30, 50, 59.94, 60 Hz                                                                       |

## **Optional Accessories**

Some other products that work well with this item available from Ikan include:

Ø

J

You

 $\mathbf{O}$ 

| MA207   | 7 in. Articulating Arm                       |
|---------|----------------------------------------------|
| MA211   | 11 in. Articulating Arm                      |
| MA211-R | 11 in. Articulating Arm w/ Single Rod Mount  |
| IBS-750 | IBS Sony L-Series NP-F750 Compatible Battery |
| IBS-970 | IBS Sony L-Series NP-F970 Compatible Battery |
|         |                                              |

## Learn More

More dynamic information at official website: www.ikancorp.com

# Support

Contact email: support@ikancorp.com

#### CONDITIONS OF WARRANTY SERVICE

- Free service for one year from the day of purchase if the problem is caused by manufacturing errors.
- The components and maintenance service fee will be charged if the warranty period is expired.

#### Free Service will not be provided in the following situations: (\*Even if the product is still within the warranty period.)

- Damage caused by abuse or misuse, dismantling, or changes to the product not made by the company.
- Damage caused by natural disaster, abnormal voltage, and environmental factors, etc.

©2019 Ikan International. All rights reserved.

0

67

 $\mathbf{ }$